# RUB

# **CAMPUSOFFICE SHORTGUIDE** SUBSEQUENTLY ENTERING COURSE ACHIEVEMENTS

FOR STUDENTS

#### Notes

Achievements existing as a paper document or issued by other universities can be subsequently entered in CampusOffice.
First, transfer your course achievements to CampusOffice. Several course achievements are often summarized in one module achievement: every single course achievement needs to be entered into CampusOffice individually.

#### Step 1

In the main menu of eCampus WebClient click on the link <u>Ansehen /Be-</u> <u>arbeiten</u> under the rubric "Meine Leistungsnachweise".

| Informieren und Anmelden<br>Vorlesungsverzeichnis | <b>a</b> | Sicherheit<br>Passwort zur LoginID setzen/<br>ändern         | 0 | Hilfe<br><u>Helpdesk</u><br>Übersicht eCampus              |
|---------------------------------------------------|----------|--------------------------------------------------------------|---|------------------------------------------------------------|
| Meine Anmeldungen<br>zu Veranstaltungen/Modulen   |          |                                                              |   | Tutorials                                                  |
| zu Prüfungen                                      | €        | Finanzen                                                     | - | Bescheinigungen                                            |
| Mein Stundenplan<br>Ansehen/Bearbeiten            |          | Kontoübersicht<br>Hinweise zur Zahlung des<br>Sozialbeitrags |   | Studienbescheinigungen                                     |
| Meine Leistungsnachweise                          |          |                                                              |   |                                                            |
| Ansehen/Bearbeiten                                |          | Kommunikation                                                | - | Externe Links                                              |
| Übersicht Leistungsnachweise<br>Ansehen/Drucken   |          | <u>RUB-Mail</u>                                              |   | <u>Moodle</u><br>Suche im Vorlesungsverzeic<br>der UA Ruhr |

### Step 2

At the bottom of the page click on the link <u>Leistungsnachweis für eine Veran-</u> <u>staltung nacherfassen</u> (enter a course achievement subsequently).

|                                     |                                                                             | -  |               |                          |                      |                      |                      |          |
|-------------------------------------|-----------------------------------------------------------------------------|----|---------------|--------------------------|----------------------|----------------------|----------------------|----------|
| ÷                                   | Titel                                                                       | СР | Note          | Notenskala               | Semester             | Prüfungsdatum        | Status               | Aktionen |
|                                     | Germanistik, Promotion (Abschluss vorausgesetzt),<br>0                      | 0  |               |                          |                      |                      |                      |          |
|                                     | TestfachA & Test, Bachelor (zwei Fächer) mit<br>Optionalbereich, 2004       | 0  |               |                          |                      |                      |                      |          |
|                                     | TestfachB, Bachelor (zwei Fächer) mit<br>Optionalbereich, 2004              | 0  |               |                          |                      |                      |                      |          |
|                                     | Wirtschaft und Politik Ostasiens, Bachelor (ein Fach), 2017                 | 0  |               |                          |                      |                      |                      |          |
| +                                   | Titel                                                                       | СР | Note          | Notenskala               | Semester             | Prüfungsdatum        | ≥   ≥   ≥     Status | Aktionen |
| e<br>Le                             | Aktionen<br>istungsnachweis für eine Veranstaltung nacherfassen             |    | <b>?</b><br>s | Hilfe<br>ie benötigen Hi | Ife? Weitere Int     | formationen finden S | ie auf der           |          |
| <u>Le</u><br><u>Al</u><br><u>Al</u> | istungsnachweis für ein Modul nacherfassen<br>es aufklappen<br>es zuklappen |    | <u>H</u>      | ilfeseite zur Na         | <u>cherfassung</u> . |                      |                      |          |

#### Step 3 WS 20/21 ¥ Semester You can Titel, Dozent oder Lehrvera Suchen Bei Veranstaltungstitel wird automatisch nach Wortbestandteilen gesucht a. either search the sys-Neuen Leistungsnachweis für Veranstaltung mit freier Titeleingabe erfassen b tem for your course or Zurück b. click on the link Neuen Leistungsnachweis für Veranstaltung mit freier Titeleingabe erfassen (subsequently enter a course achievement with manual data input). Step 4 Enter all your data from LEISTUNGSNACHWEIS FÜR VERANSTALTUNG EDITIEREN your paper based achievement into the form. Titel deutsch \*: Einführung in die Programmierung Next, click on "Speichern" Titel englisch: (save). Lehrveranstaltungsnummer: 900001 Veranstaltungsart: Vorlesung Notes ~ Dozenten/Prüfer Testdozent a. In case the achievement is graded, enter the Leistungsart \*: Klausur ~ (Klausur, Hausarbeit, ...) grade next to "Note, wenn benotet" (grade, Benotet \*: a ● Ja ○ Nein if graded). The grade Note, wenn benotet: 2.7 needs to be entered as two-digits with a dot Bestanden \*: ● Ja ○ Nein inbetween. b. Achievements gained Notenskala \*: Drittelnoten (Drittelnoten) while on a study break Kreditpunkte \*: 2 or before being enrolled Prüfungsdatum bzw. Anerkennungsdatum 31.07.2020 at the RUB need to be (TT MM JJJJ) entered with the current ggf. Thema der Prüfung: date. Once you have (intern; erscheint NICHT auf dem Transcript of Records) filled all the necessary fields, click on "Speichern". Anerkannte Leistung: ~ c. If the achievement is Herkunft Leistungsnachweis: a recognition, please nn anerkannt; cheint auf dem nscript of Records) select the appropriate reason. Please also Anerkennungsgrund: indicate the origin of the (intern; erscheint NICHT auf dem Transcript of Records) achievement. \* Pflichtfeld \*\* Sie müssen zu diesem Zeitpunkt an der RUB immatrikuliert sein und zwar mit der korrekten Kombination aus Abschluss, Faurend PO-Version. Speichern Abbrechen

## Finished

| Your course achievement   |
|---------------------------|
| is now being displayed    |
| in the category "Veran-   |
| staltungsspezifische      |
| Leistungsnachweise –      |
| keinem Modul zugeordnet"  |
| (course specific achieve- |
| ments – not assigned to a |
| module).                  |

| Titel                                                                                                  | CD | Note  | Notenskala  | Semester | Prüfungsdatum   | Status |   |   |    | Aktionen          |
|----------------------------------------------------------------------------------------------------|----|-------|-------------|----------|-----------------|--------|---|---|----|-------------------|
|                                                                                                    | Cr |       |             |          |                 |        |   | 2 | Ŀ  | Aktionen          |
| Veranstaltung Einführung in die Programmierung<br>(SS 2020, 900001, Vorlesung) Dozentinnen: Testdozent |    |       |             |          |                 |        |   |   |    |                   |
| Klausur                                                                                                | 2  | 2,7 🥥 | DN          | SS 2020  | 31.07.2020      | 0      | 0 | 0 | 0  | Löschen           |
|                                                                                                    |    |       |             |          |                 |        |   |   |    | Modul abschließen |
| Titol                                                                                                  | CD | Note  | Notonekala  | Somostor | Drüfungsdatum   |        |   | 2 | 1r | Aktionon          |
| The                                                                                                    | CF | Note  | Noteriskala | Semester | Fruitungsuatunn | Status |   |   |    | Aktionen          |
|                                                                                                    |    |       |             |          |                 |        |   |   |    |                   |

#### Note

By clicking the plus or minus icon, you can expand and minimize the individual achievements.

Your subsequently entered course achievement can now be assigned to a subsequently entered module. Please note that these entered achievements do not become valid until they have been compared with their paper based counterparts and then validated. Please ask your "Studienfachberater" (academic advisor) who is responsible for validating your subsequently entered achievements.

### Please note the following instructions on achievement validation:

- For the validation of your subsequently entered achievements, please bring their paper based counterparts along.
- Please keep your paper based achievements secure even after they have been entered into CampusOffice!
- Subsequently entered course achievements can either be validated directly after being created, or after they have been assigned to a subsequently entered module.

#### -----

For further information and instructions regarding CampusOffice, please refer to our student tutorials. You can find them on our support sites for students → www.rub.de/ecampus/campusoffice

Your eCampus-Team

#### Created by the eCampus-Team Status: 20.10.2020